## Upload af oplæringserklæring (bilag 3)

Veiledning for hovedforløb 1

1. Hent og udfyld oplæringserklæring Side 56-58

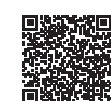

Link: viewer.ipaper.io/evu/elektrikeruddannelsen/den-store-blaa-bog/den-store-blaa/?page=56

2. Åbn Studie+ Login med MitID på all.studieplus.dk

3. Åbn fanen 'Opgaver' i venstre side

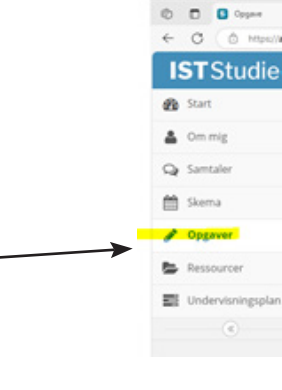

4. Klik på detaljer udfor opgaven "Oplæringserklæring"

89 370 100 djh@djhhadsten.dk

www.djhhadsten.dk

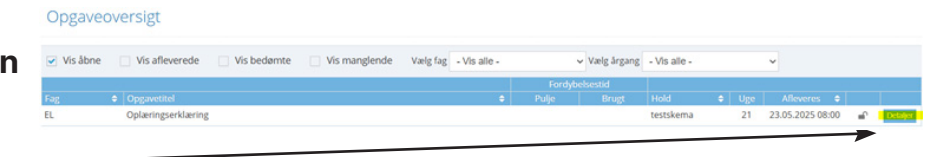

Opgavedetaljer . oplæringserkla 5. Klik på + under overskriften Opgavebeskrivelse "aflevering og bedømmelse" Udfyld og upload bilag 3 fra Den Store Blå Bog: "Op m GF2 og H1 & H2' Opgaveoplysninger Opgavefo Fastbold Aflevering og bedømmelse + n N 6. Vælg fil og tryk på "send til bedømmelse"

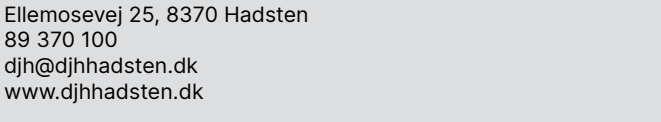

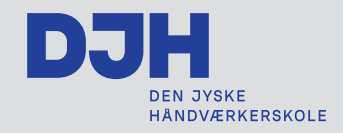